## Инитпро | ОФД

Настройка подключения к ОФД Инитпро для кассовых аппаратов ОКА

https://ofd-initpro.ru

## Настройка подключения через утилиту

- 1. Подключите ККТ к ПК с помощью кабеля.
- 2. Включите ККТ.
- 3. При помощи нажатия клавиши «КР» выберите режим «П».
- 4. Последовательно нажмите клавиши «4» и «ИТОГ».
- 5. На индикаторе появится «PC-CASH».
- 6. При необходимости, проверьте скорость обмена на ККТ нажатием клавиши «%». Выбрать скорость можно нажатием клавиши «ПИ». Подтвердите скорость нажатием клавиши «ИТОГ».
- 7. Запустите утилиту GsmProg.exe.

Примечание: данный файл вы получите при покупке ККТ. Если по какой-либо причине у вас нет данной утилиты, вы можете скачать ее с сайта производителя кассы: http://www.prosamkkm.ru/

- 8. Появиться окно "Настройки связи с ККТ".
- 9. Примечание: если окно не появилось, вызовите его самостоятельно, выбрав пункт меню «Настройки» и далее «Связь с ККТ».
- 10. Укажите порт, к которому подключена ККТ, и скорость обмена по последовательному каналу (тайм-аут можно оставить по умолчанию, номер ККМ указывать необязательно). Нажмите кнопку «Проверить связь с ККТ».

| тройки связи с ККТ |                       |
|--------------------|-----------------------|
| СОМ порт:          | Скорость:             |
|                    | 19200 🔽               |
| Тайм-аут:          | Номер ККМ:            |
| 3500               | 0                     |
|                    | Проверить связь с ККТ |
| [                  | Применить Отмена      |

- 11. Если связь установлена, нажать кнопку "Применить" для сохранения выбранных настроек.
- 12. В главном меню программы выберите пункт меню «Программирование» и далее «Параметры GSM».
- 13. Появится окно настроек параметров GSM.

|          |               | ]              | Параметры GSM    |
|----------|---------------|----------------|------------------|
| Значение |               |                |                  |
|          |               |                |                  |
|          |               |                |                  |
|          |               |                |                  |
|          |               |                |                  |
|          |               |                |                  |
|          |               |                |                  |
|          |               |                |                  |
|          |               | Записать в ККТ | Пречитать из ККТ |
|          | 343409460<br> |                | Записать в ККТ   |

## 14. Введите следующие данные:

Имя сервера ОФД: kkt.ofd-initpro.ru

Порт сервера ОФД: 9999

PIN-код сим-карты: вводится только для GPRS, для модуля WiFi оставить пустым. Если PIN-код=0000, оставить пустым.

APN строка для подключения к Internet: введите имя точки доступа или имя сети, с помощью которой ККТ подключена к Интернету.

- 15. В последующие строки введите логин и пароль для подключения.
- 16. Нажмите кнопку «Записать в ККТ».
- 17. В главном меню программы выберите пункт меню «Программирование» и далее «Параметры 102"».
- 18. Перейдите на вкладку «Клише».
- 19. Введите необходимые вам параметры.
- 20. В качестве Наименование ОФД #1 укажите ООО УЦ «ИнитПро».
- 21. Нажмите кнопку «Записать в ККТ».

При регистрации/перерегистрации ККТ необходимо ввести ИНН ОФД. Она выполняется на кассе!

- 1. Путем нажатия клавиши «КР» (или «ВЫБ») выбрать режим «Г».
- 2. Нажать кнопку «+», а затем кнопку «ИТОГ» (или «И»).
- 3. По запросу «ИНН» введите ИНН ВАШЕЙ организации.
- 4. Нажмите клавишу «ИТОГ» (или «И»)..
- 5. Аналогично введите регистрационный номер ККТ по запросу «PH».
- 6. По запросу «ИНН ОФД» введите **5902034504**.
- 7. Нажмите «ИТОГ» (или «И»).
- 8. Введите дальнейшие данные. Для более подробной инструкции обратитесь к инструкции производителя кассы.
- 9. По окончанию распечатается отчет о регистрации.

Программирование символов при помощи клавиш ККТ:

|         |                           | -  |    |   |   |   |   |   |   |   |   |
|---------|---------------------------|----|----|---|---|---|---|---|---|---|---|
| клавиши | 00                        | 0  | 1  | 2 | 3 | 4 | 5 | 6 | 7 | 8 | 9 |
|         | пробел                    | 0  | 1  | 2 | 3 | 4 | 5 | 6 | 7 | 8 | 9 |
| B3 «P»  | Русские буквы и символы   |    |    |   |   |   |   |   |   |   |   |
| C1      | :                         | #  | ш  | Ь |   | M | Р | θ | Α | Д | И |
| C2      | &                         | *  | Щ  | Э | ( | Н | С | X | Б | E | Й |
| C3      | a                         | -  | Ъ  | ю |   | 0 | Т | Ц | B | ж | К |
| C4      | !                         | ** | ы  | Я | , | П | У | Ч | Г | 3 | Л |
| B3 «L»  | Латинские буквы и символы |    |    |   |   |   |   |   |   |   |   |
| C1      |                           | 1  | X  | ; | + | M | R | F | Α | D | I |
| C2      | &                         | Σ  | Q  | < | [ | N | S | Н | В | E | Y |
| C3      | a                         | ^  | \$ | > | 1 | 0 | Т | С | V | W | K |
| C4      |                           |    | %  | ? | = | Р | U | J | G | Z | L |
|         |                           |    |    |   |   |   |   |   |   |   |   |

Примечание: для ввода текста используется клавиатура ККТ с буквами русского и латинского алфавитов. Нажатие клавиши ВЗ (ДС ВЗ) делает перевод с русского обозначения на латинский и обратно.

## Настройка подключения на кассовом аппарате

- 1. Включите ККТ.
- 2. При помощи нажатия клавиши «КР»( или «ВЫБ») выберите режим «Г».
- 3. Нажмите клавишу «Х».
- 4. Нажмите клавишу «1», а затем «#».
- 5. Введите IP-адрес ОФД: **212.8.238.73**
- 6. Нажмите клавишу «ИТОГ».
- 7. Нажмите клавишу «2», а затем «#».
- 8. Введите порт сервера ОФД: 9999
- 9. Нажмите клавишу «ИТОГ».
- 10. Нажмите клавишу «3», а затем «#».
- 11. Введите имя сервера ОФД: kkt.ofd-initpro.ru
- 12. Нажмите клавишу «ИТОГ».
- 13. Нажмите клавишу «4», а затем «#».
- 14. Здесь необходимо ввести PIN-код сим-карты, если вы подключаете ККТ к Интернету с использованием GPRS связи. Для модуля Wi-Fi оставьте поле пустым. Если PIN–код=0000, оставьте поле пустым.
- 15. Нажмите клавишу «ИТОГ».
- 16. Нажмите клавишу «5», а затем «#».
- 17. Введите APN (имя точки доступа) GPRS или SSID (имя сети) или имя сети Wi-Fi, исходя из того, как именно вы подключили ККТ к Интернету.
- 18. Нажмите клавишу «ИТОГ».
- 19. Нажмите клавишу «6», а затем «#».
- 20. Здесь необходимо ввести логин GPRS, если вы используете данный вид связи.
- 21. Нажмите клавишу «ИТОГ».
- 22. Нажмите клавишу «7», а затем «#».
- 23. Введите пароль GPRS или Wi-fi.
- 24. Нажмите клавишу «ИТОГ».
- 25. С помощью клавиши «КР» (или «ВЫБ») выберете режим «Г».
- 26. Наберите с помощью клавиш «16» и нажмите «ПИ».
- 27. На индикаторе вы увидите «d. 16 OFd».
- 28. Наберите с помощью клавиш ООО УЦ «ИнитПро».
- 29. Нажмите клавишу «ИТОГ» (или «И»).
- 30. Нажмите клавишу «С», на индикаторе появится «dAЛEE?», нажмите клавишу «С» повторно.

При регистрации/перерегистрации ККТ необходимо ввести ИНН ОФД:

- 1. Путем нажатия клавиши «КР» (или «ВЫБ») выбрать режим «Г».
- 2. Нажать кнопку «+», а затем кнопку «ИТОГ».
- 3. По запросу «ИНН» введите ИНН вашей организации.
- 4. Нажмите клавишу «ИТОГ».
- 5. Аналогично введите регистрационный номер ККТ по запросу «PH».
- 6. По запросу «ИНН ОФД» введите **5902034504.**
- 7. Нажмите «ИТОГ».
- 8. Введите дальнейшие данные. Для более подробной инструкции обратитесь к инструкции производителя кассы.
- 9. По окончанию распечатается отчет о регистрации.